| УТВЕРЖДЕІ<br>ЗЕМЕЛЬНО<br>документы КАДАСТРОІ                                                                                                    | НИЕ СХЕМЫ РАСПОЛОЖЕНИЯ<br>ГО УЧАСТКА НА<br>ЗОМ ПЛАНЕ ТЕРРИТОРИИ                                                                                                    |
|----------------------------------------------------------------------------------------------------|----------------------------------------------------------------------------------------------------|
| Вход на портал ГОСУСЛУГИ                                                                                                    |                                                                                                    |
| ПО ССЫЛКЕ GOSUSLU<br>Войдите в личный каб                                                                                                    | ИGI.RU ИЛИ ПО QR-КОДУ<br>инет:<br>Войти<br>ИGI.RU/600141/1/FORM<br>Коинет (авторизоваться), используя свои логин<br>си - предварительно зарегистрироваться на<br>Возьмите смартфон,<br>Включите камеру<br>- Наведите объектив                                                                                                    |
| порталет осуслуги.                                                                                                    | камеры на QR код                                                                                                    |
| <ul> <li>1. На главной странице в поисковой строке введите<br/>имиенование услуги:</li> <li>«Утверждение схемы расположения земельного участка»</li> <li>2. Чат – бот предложит услугу: Утверждение схемы расположения земельного участка или земельных<br/>участков на кадастровом плане территории</li> <li>3. После ознакомления с информацией об услуге, нажмите кнопку Начать</li> </ul> |                                                                                                    |
| Информация об услуге                                                                                                    |                                                                                                    |
| Для раздела или объединения земельных уч<br>государственной или муниципальной собственнос<br>праве аренды, безвозмездного или пос<br>заинтересованное лицо может обратиться с заяв<br>схемы расположения участка.                                                                                                    | астков, находящихся в<br>ти и предоставленных на<br>гоянного пользования,<br>влением об утверждении<br>14 календарных дней                                                                                                    |
| Получение услуги                                                                                                    |                                                                                                    |
| <ul> <li>4. Указать, кто обращается за усл</li> <li>Заявитель</li> <li>Представитель</li> </ul> 5. Сверить данные заявителя: <ul> <li>ФИО и паспортные данные</li> <li>Контактные данные</li> <li>Адрес регистрации</li> </ul>                                                                                                    | <ul> <li>1УГОЙ:</li> <li>6. ОТВЕТИТЬ НА ВОПРОСЫ, КАСАЕМО<br/>ЗЕМЕЛЬНОГО УЧАСТКА: <ul> <li>В результате чего образуется з/у</li> <li>Зарегистрировано ли право на з/у в<br/>ЕГРН</li> <li>Количество собственников</li> <li>Наличие залога на з/у</li> <li>Кадастровый номер з/у</li> <li>Подгрузить схему расположения з/у</li> </ul> </li> </ul> |
|                                                                                                    | 7. ВЫБРАТЬ ПОДРАЗДЕЛЕНИЯ ДЛЯ ОКАЗАНИЯ<br>УСЛУГИ И ПОДАТЬ ЗАЯВЛЕНИЕ, НАЖАВ НА<br>КНОПКУ:                                                                                                    |